# E 淘宝 TV 版安装教程

#### 第一步:

下载 E 淘宝安装包,将安装包放 U 盘。

## 第二步:

将 U 盘插到电视机, 然后打开的 E 淘宝安装包, 进行安装。

### 第三步:

1、当弹出"出于安全考虑,您的电视已设置为禁止安装来源不明的应用"提示时,点击<改置>按钮。

| app-tv-releas | e.apk                           |                                 |                      |
|---------------|---------------------------------|---------------------------------|----------------------|
|               | E                               | E                               |                      |
|               | <b>E流</b><br>出于安全考虑,您的电视已<br>的应 | <b>]宝</b><br>2设置为禁止安袭来源不明<br>用。 |                      |
|               | 设置                              | 取消                              | -ty-release.apk      |
|               |                                 |                                 | 2024/01/11<br>93.7MB |

2、再点击 <安全>-<安装未知来源的应用>。

| 帐号与安全     |       |                                       |
|-----------|-------|---------------------------------------|
| 帐号        |       |                                       |
| 小米帐号      | 未登录 > |                                       |
| 安全        |       |                                       |
| 安装未知来源的应用 | •     |                                       |
| 米联安全设置    | >     |                                       |
| 公共场所限制    |       | <b>是否允许安装未知来源的应用</b> ,例如电脑连接<br>安装的应用 |
| 保存日志      |       |                                       |

3、当弹出"确认允许安装未知来源应用吗?"时,点击<允许>按钮即可。

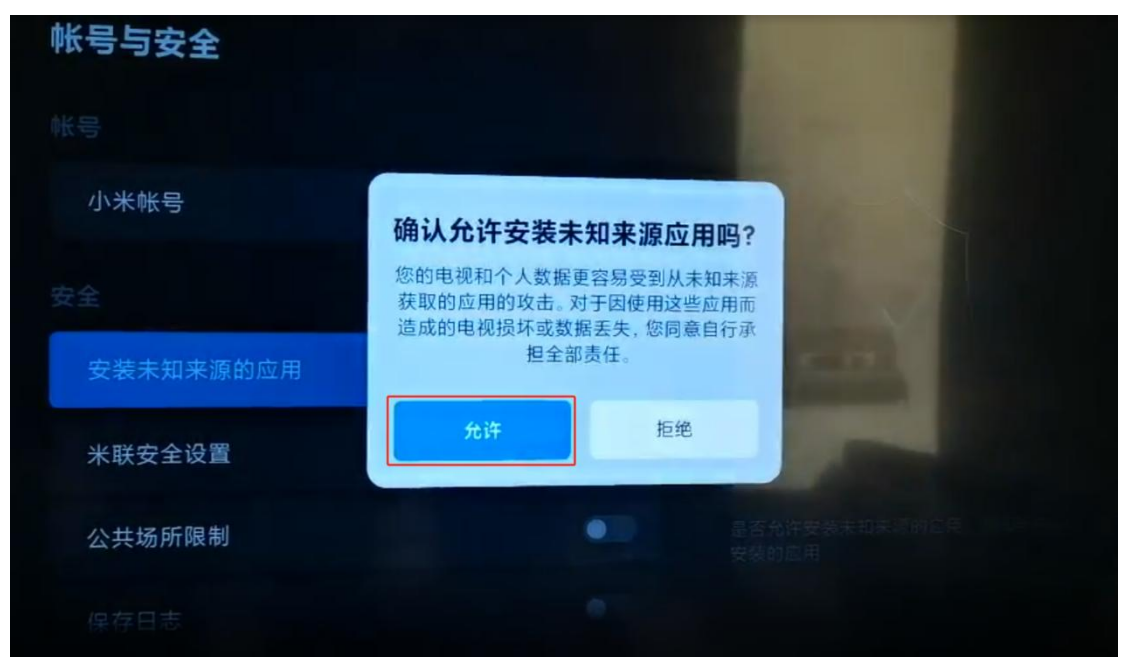

### 第四步:

1、再次打开的 E 淘宝 3.0 安装包,进行安装。当弹出"确认要安装此应用"提示时,点击<继续安装>按钮。

| く<br>老毛桃U盘    |                                                                   |                                          |
|---------------|-------------------------------------------------------------------|------------------------------------------|
| app-tv-releas | ►海宝<br>来源:高清播放器   2.4.61                                          |                                          |
|               | 要安装此应用吗? 它将获得以下权限:                                                |                                          |
|               | 50 读取您的SD卡中的内容<br>修改或删除您的SD卡中…                                    | A COLUMN A                               |
|               | 10-10-101-00-05                                                   | And in case of the                       |
|               | ③ 该版本未经过安全审核,可能存在未知风险<br>该应用未经过小米电视应用商店安全审核,可能存在<br>未知风险,建议"取消安装" | States and States                        |
|               | 取消安装 继续安装                                                         | p-tv-release.apk<br>2024/01/11<br>93.7MB |
|               |                                                                   |                                          |

### 第五步:

| <b>服务协议和隐私政策</b><br>请您务必审慎间读、充分理解"服务协议"和"隐私政策"各条款包括不限手: 为了向你提<br>供即时通讯、内容分享等服务. 我们需要收集你的设备信息. 操作信息等个人信息. 您可以<br>在"设置" 中查看、变更、删除个人信息并管理你的提权.<br>您可阅读 <u>《服务协议》</u> 和 <u>《隐私政策》</u> 了解详细信息。如你同意,请点击 "同意"开始接受我<br>们的服务. |  |
|----------------------------------------------------------------------------------------------------|--|
| 拒绝并退出 同意并继续                                                                                                    |  |

1、安装成功后,服务协议和隐私政策,点击<同意并继续>按钮。

2、如出现新的安装版本时,点击<安装>按钮,安装成功后,登录账号即可使用。

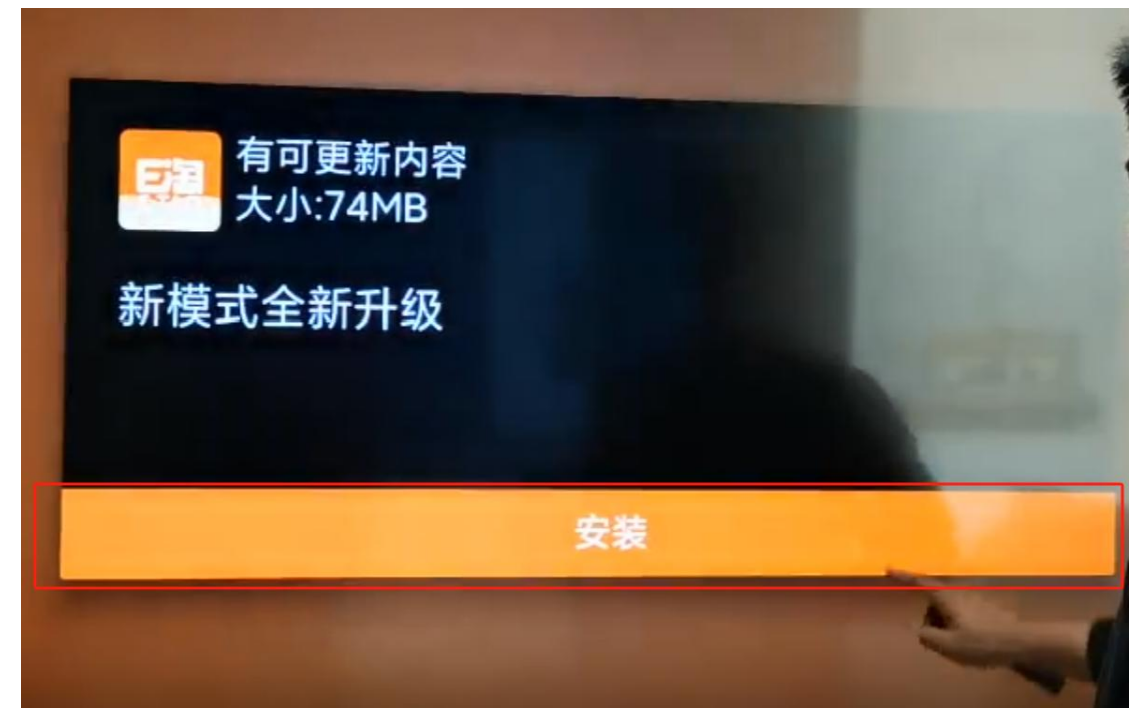

如有其他疑问,请联系平台客服,谢谢!